#### 南投縣教育網路OpenVpn安裝使用介紹 (for PC)

 僅供教職員公務使用,勿外流給學生或其他廠商 (登入需使用教職員帳密並留下使用紀錄)

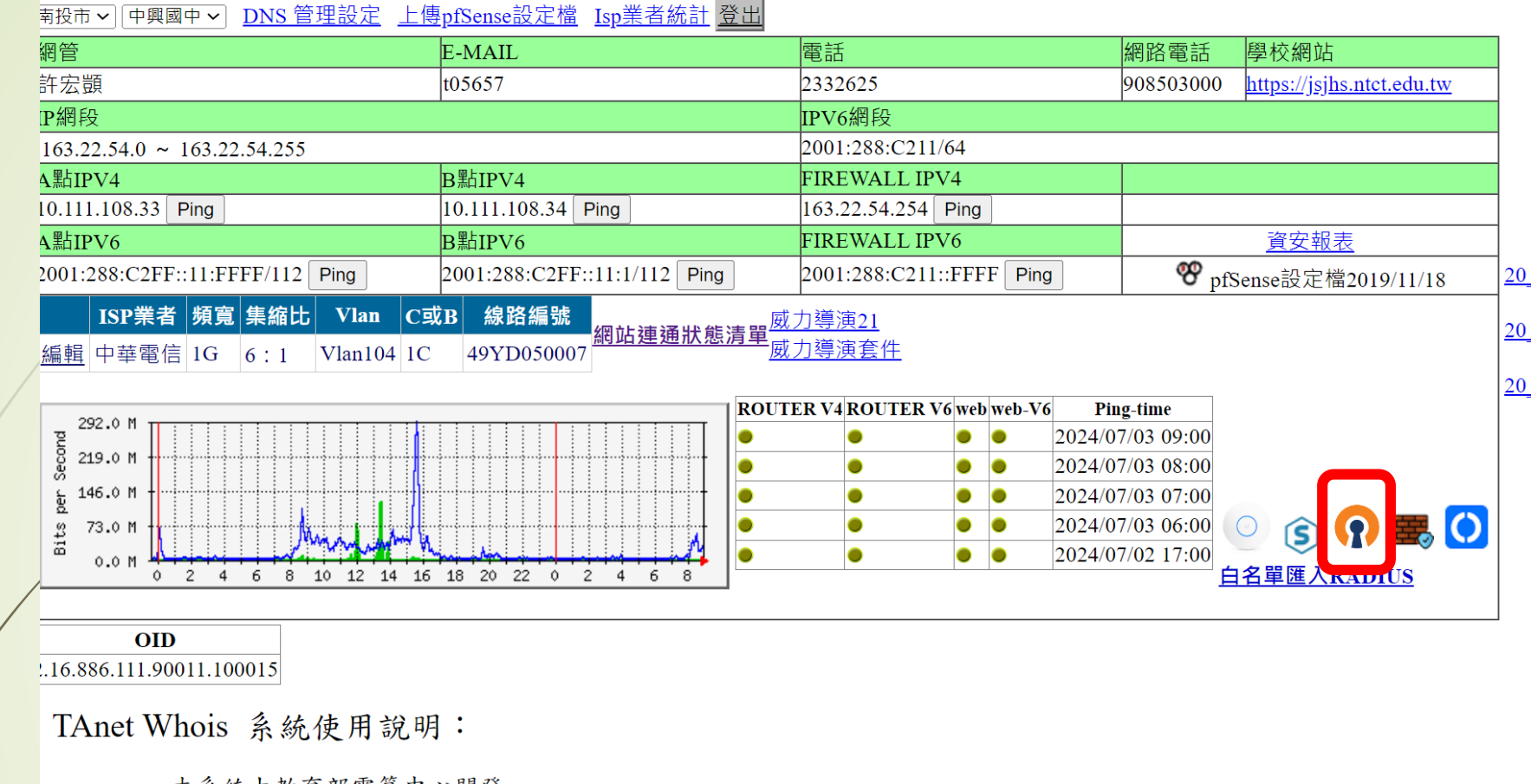

一、本系統由教育部電算中心開發。

-、TANat Whois 李韵·httn·//whois tanat adu tw 功龄·李韵留一ID咨钥(句今IDv/117BIDvR)。

Step.1 登入網管資訊,點選 OpenVPN圖示

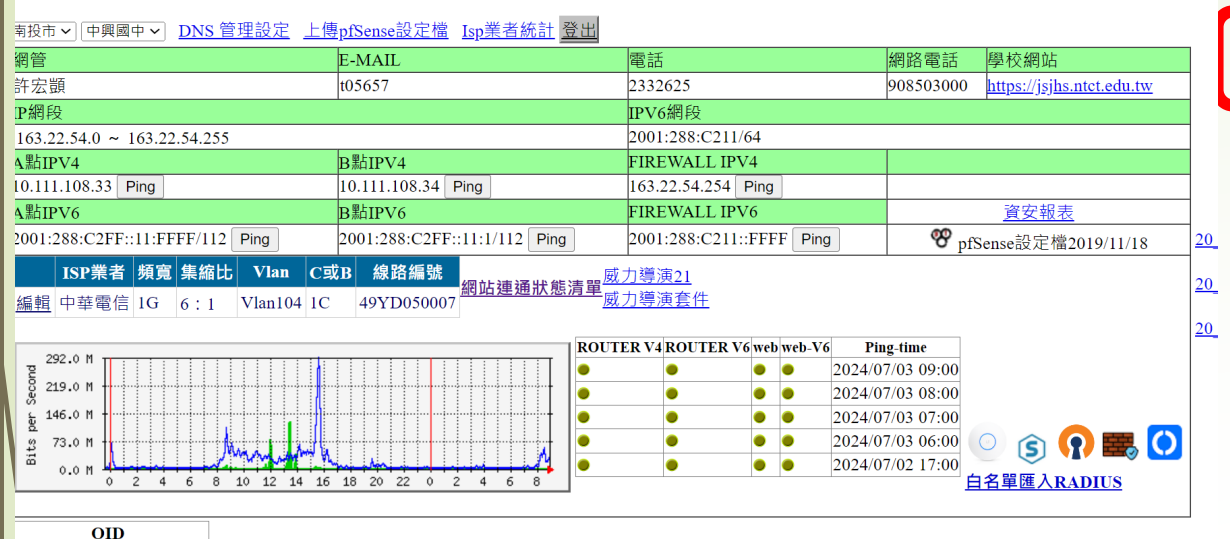

OID .16.886.111.90011.100015

TAnet Whois 系統使用說明:

一、本系統由教育部電算中心開發。

-、TANat Whaie 赤鉤・httn・//whaie tanat adu tw - H标・赤鉤留一ID咨ص(白今IDv/10 B IDv6)。

NTCT.ovpn

如有裝舊版OpenVPN Connect V2請先移除,再安裝OpenVPN Connect V3

https://openvpn.net/client-connect-vpn-for-windows/

安裝完匯入設定並填入公務帳號密碼

如需連接防火牆需開放163.22.172.16連接

點選 <u>https://ifconfig.me/</u>

如為163.22.172.16則為成功連上縣網VPN

Android https://play.google.com/store/apps/details?id=net.openvpn.openvpn&hl=zh\_TW&g

iOS https://apps.apple.com/tw/app/openvpn-connect/id590379981

Step.2 下載設定檔備用& 下載OpenVPN安裝程式 OFFICIAL OPENVPN CONNECT CLIENT PROGRAM

#### **OpenVPN Connect for Windows**

This is the official OpenVPN Connect for Windows, developed and maintained by OpenVPN Inc. This is the recommended client program for the OpenVPN Access Server. The latest version of OpenVPN for Windows is available here.

If you have an OpenVPN Access Server, we recommend downloading OpenVPN Connect directly from your own Access Server, as it will then come preconfigured for use. The version available here does not come preconfigured, but you can import a connection profile into it. It can Download OpenVPN Connect v3 sha256 signature: 3372a2872bf5609b2fd6eca832090aeb91aa1507276f39839789c For Windows 7, 8, 10, and 11.

Note: Windows 7 and 8 are not officially supported anymore.

**Get Started** 

A 32 bits version is also available:

Download OpenVPN Connect v3 for 32 bits

sha256 signature: fb4efcca3894b13aa7e786e08206c0e1e26c25c538dce9db49e9e609d7d5db1a

Step.3 下載OpenVPN V3後安 裝

https://openvpn.net/client/client-connect-vpn-for-windows/

## Step.4 安裝後匯入NTCT.opvn設定檔

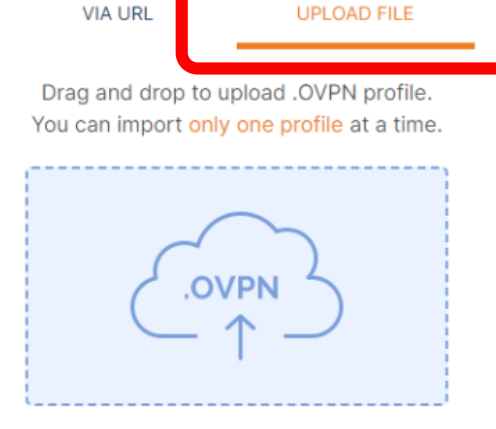

**Import Profile** 

**OpenVPN Connect** 

BROWSE

| OpenVPN Connect                  |                 |
|----------------------------------|-----------------|
| < In                             | nported Profile |
| Profile Name<br>163.22.172.16 [N | NTCT2023]       |
| Server Hostname (lo              | cked)           |
| Username 輸                       | 入單一入口網帳號        |
| Save passwo                      | λ留λ口细密研         |
| Password <sup>#ŋ</sup>           |                 |
|                                  |                 |
|                                  |                 |
|                                  |                 |
| PROFILES                         | CONNECT         |
|                                  |                 |
|                                  |                 |

# Step.4 輸入帳號密碼後即可連線

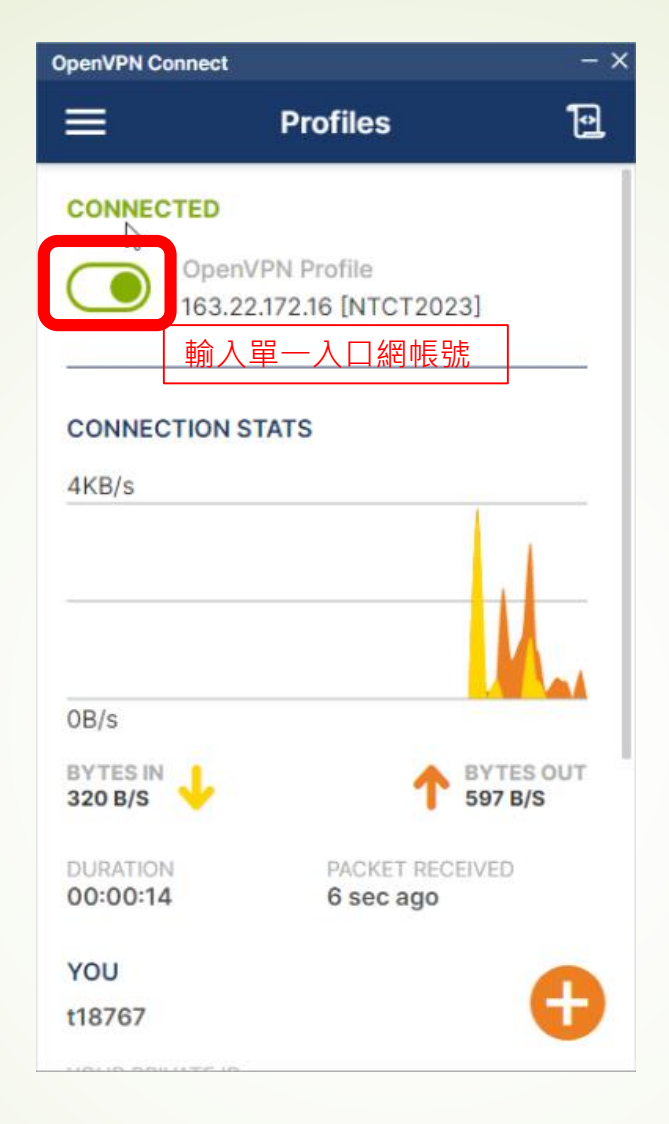

### Step.5 綠燈即為連線成功

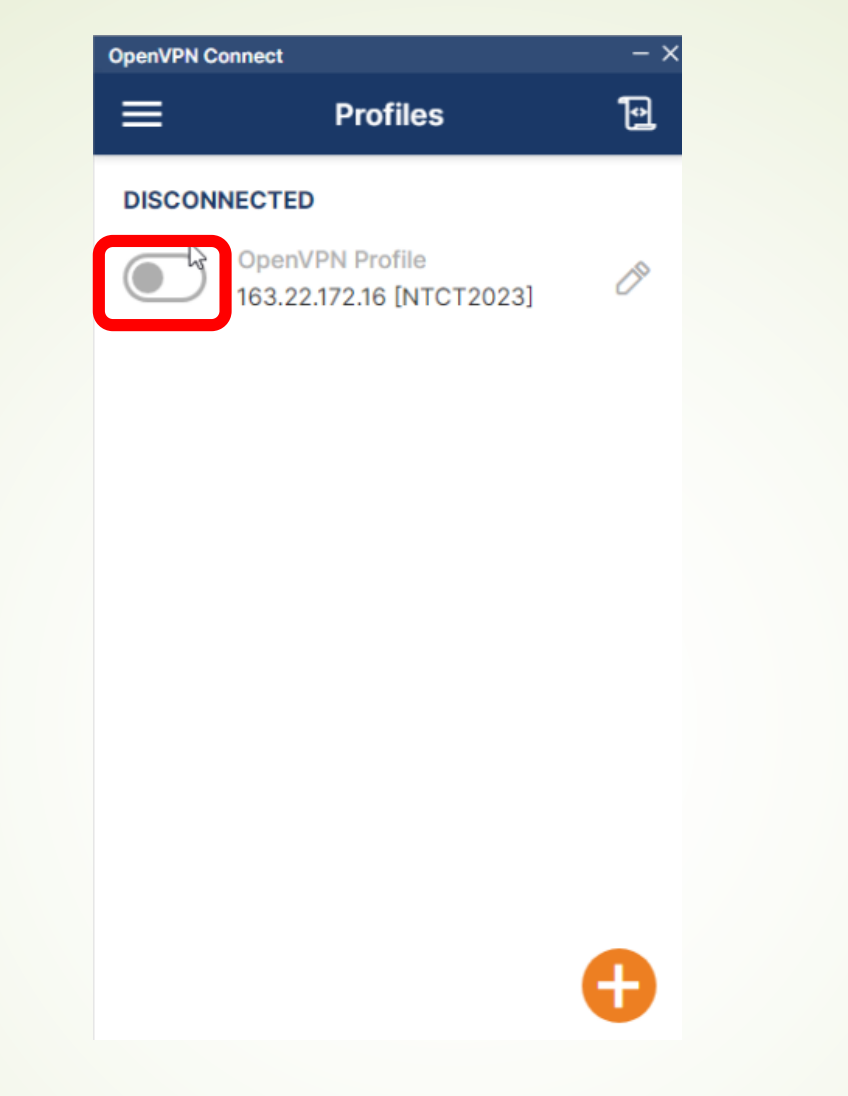

Step.6 結束時請記得關閉連線,每學 年請重新下載設定檔一次